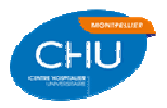

## IMPRESSION DU BULLETIN DE SALAIRE A PARTIR DE L'INTRANET DU CHU

• A partir de la page d'accueil de l'intranet du CHRU, se connecter au « Kiosque RH » en passant par :

- Accès rapides (à droite)
- Système d'information
- App-Citrix

| is - Bi | envenue sur l'intranet - Win tows Internet Explorer provided by CHU de Montp | ellier v8.1                             |                     |                            |                 |
|---------|------------------------------------------------------------------------------|-----------------------------------------|---------------------|----------------------------|-----------------|
|         | S> http://chuwebw1.chu-montpellier.pt//#                                     |                                         |                     | -                          | ~               |
| oris    | S Pages - Bienvenue sur l'intranet                                           |                                         |                     | • I me v Page v Sécurité v | • <u>O</u> util |
|         | INTRANET - MONCOMPTE<br>- SE DECINNECTER                                     |                                         | Annuaire Reche      | rche sur intranet 🗸        |                 |
|         |                                                                              |                                         |                     | PUBLICITÉ                  |                 |
|         | ALERTES                                                                      |                                         |                     |                            |                 |
|         | Rappel RANBAXI                                                               |                                         | LE CONTRAT          | QUI GARANTIT               |                 |
|         | Rappel AMIODARUNE (erratum)                                                  |                                         | VOS SALAIRES        | ET VOS PRIMES              |                 |
|         | > Toutes les alertes                                                         |                                         |                     |                            |                 |
| 1       |                                                                              |                                         | Tata Ang            |                            |                 |
|         | Accueil Mon hôpital Mon patient Ma vie                                       | e pro. Mon esp                          | bace Site web       | CHU                        |                 |
|         |                                                                              |                                         |                     |                            |                 |
|         |                                                                              |                                         |                     | MES FAVORIS                |                 |
|         | ACTUALITES                                                                   |                                         |                     | Gerer mes favoris          |                 |
| 1       |                                                                              | AUR                                     |                     | ACCÈS RAPIDES              |                 |
|         | Le Point                                                                     | Classement Le Point 20                  | 16                  | Messagerie                 |                 |
|         | Hônitaux                                                                     | AUTOUR DU RAVAIL                        | Portail Del         | Documentation              |                 |
|         |                                                                              |                                         |                     | Portail services           |                 |
|         | et cimiques                                                                  | C'est la rentrée pour l'u               | Mon dossier         | Prise en charge du patient |                 |
|         | EPALMARES 2016                                                               |                                         | bureautique         | Management et gestion      |                 |
|         |                                                                              | HYGIÈNE<br>Défi Zéro bijou !            | Non mot de passe    | Ressources Humaines        |                 |
|         |                                                                              | RESSOURCES HUMAINES                     | App-Citrix          | Communication              |                 |
|         |                                                                              | La notation enfin déma                  | Comptes             | investissements            |                 |
| 3       |                                                                              | A LIRE                                  | Admin des annuaires | Finances                   |                 |
|         | A LIRE                                                                       | onder standing suicide                  | 🗐 i-Astreinte       | Système d'information      |                 |
|         | Classement national du Point 2016 : le CHU de Montpellier en 8ème            | Redonnons une autre v                   | MetGroup            | Qualité et gestion des     |                 |
|         | position ! Lire la suite                                                     | lunettes !                              | Portail DIM         | risques                    |                 |
|         |                                                                              | 000000000000000000000000000000000000000 | 🗐 Portail Pilot MCO | Recherche                  |                 |
|         | SABONNER                                                                     | > T(                                    | Sainet              | Organisations syndicales   |                 |
|         |                                                                              |                                         | 🗂 SN référentiel    | Autour du travail          |                 |
| 3       |                                                                              | RECHERCHE                               | Formation DXCare    | PUBLICITE                  |                 |
|         | A L'HONNEUR                                                                  |                                         | e-learning          | - Codene                   | 1               |
|         | Line Journée avec André                                                      | > Appels a volontaire                   | 5                   | JUSQU'AU                   |                 |

• S'identifier (Matricule [01 + 6 chiffres] et Mot de passe) :

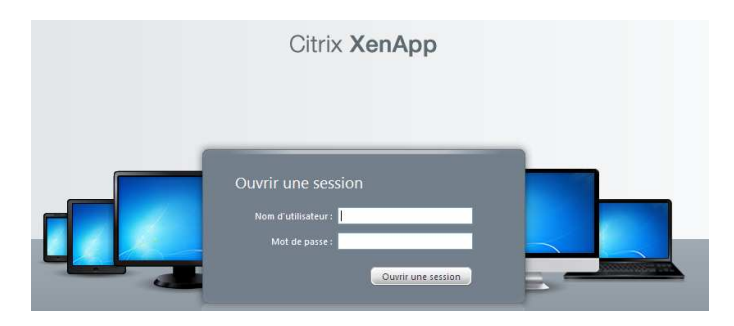

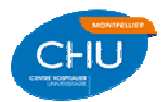

Lancer l'application « Kiosque RH »

|                           |                                                           | - Mangeorgeon                                                                                                    |                                                                                                    |                                                                                                    |                                                                                                    |
|---------------------------|-----------------------------------------------------------|----------------------------------------------------------------------------------------------------|----------------------------------------------------------------------------------------------------|----------------------------------------------------------------------------------------------------|----------------------------------------------------------------------------------------------------|
|                           |                                                           | and the second second se | Messag                                                                                                    | es Fermer la sess                                                                                                    |                                                                                                    |
| re dans 2 minutes. Si vou | s avez besoin de plus de t                                | emps, cliquez sur <u>Prolon</u> i                                                                                                    | ger la session.                                                                                                    |                                                                                                    |                                                                                                    |
|                           |                                                           |                                                                                                    |                                                                                                    | Sélecti                                                                                                    | onner l'affichage : 💌                                                                                                    |
| e-Learning                | GTMED 3 022 Qual                                          | GTMED 3-5                                                                                                    | GTMED Qual 3-5                                                                                                    | iPool - iGcp                                                                                                    | Kiosque RH                                                                                                    |
| Parametrage RH            | Parametrage RH<br>FORM                                    | Portail de Services<br>Informatique                                                                                                    | <mark>infor</mark><br>Portail GMAO                                                                                                    |                                                                                                    |                                                                                                    |
|                           | re dans 2 minutes. Si vou<br>e-Learning<br>Parametrage RH | re dans 2 minutes. Si vous avez besoin de plus de t<br>e-Learning<br>Parametrage RH<br>FORM                                                                                                    | re dans 2 minutes. Si vous avez besoin de plus de temps, cliquez sur <u>Proton</u><br>e-Learning $\overbrace{GTMED 3 022 Qual}$ $\overbrace{GTMED 3-5}$<br>$\overbrace{Parametrage RH}$ $\overbrace{Parametrage RH}$ $\overbrace{Portail de Services}$<br>Informatique | re dans 2 minutes. Si vous avez besoin de plus de temps, cliquez sur <u>Prolonger la session</u><br>e-Learning $e$ GTMED 3 022 Qual $e$ GTMED 3-5 $e$ GTMED Qual 3-5<br>e GTMED 2 022 Qual $e$ GTMED 3-5 $e$ GTMED Qual 3-5<br>e GTMED Regard RH $e$ Portail de Services Portail GMAO | Messages     Fermer la sess       re dans 2 minutes. Si vous avez besoin de plus de temps, cliquez sur <u>Prolonger la session</u> .     Seiecti       e.dearning     Sologo     State of the plus de temps, cliquez sur <u>Prolonger la session</u> .       fried     Sologo     State of the plus de temps, cliquez sur <u>Prolonger la session</u> .       fried     Sologo     State of the plus de temps, cliquez sur <u>Prolonger la session</u> .       fried     Sologo     State of the plus de temps, cliquez sur <u>Prolonger la session</u> .       fried     Sologo     State of the plus de temps, cliquez sur <u>Prolonger la session</u> .       fried     Sologo     State of the plus de temps, cliquez sur <u>Prolonger la session</u> .       fried     Sologo     State of the plus de temps, cliquez sur <u>Prolonger la session</u> .       fried     Sologo     State of the plus de temps, cliquez sur <u>Prolonger la session</u> .       fried     Sologo     Sologo       grametrage RH     Portail de Services       Formatique     Portail GMAO |

• S'identifier (Matricule [01 + 6 chiffres] et Mot de passe) :

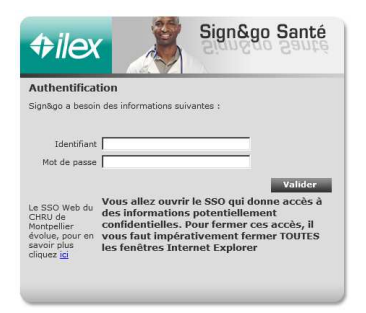

• La page d'accueil du kiosque RH s'ouvre avec votre dossier :

| E Maincare Solutions - Espace Virtuel Applicatif - Internet E                                              | xplorer                                 |               |            |                       | _ & X    |
|----------------------------------------------------------------------------------------------------|-----------------------------------------|---------------|------------|-----------------------|----------|
| 🕒 🕞 🗢 🔙 http://chuerhx4.chu-montpelier.priv/m-eva/                                                         | 🔎 💌 😽 📷 Maincare Solutions              | Espace ×      |            |                       | 合 余 🛱    |
| Mon Kiosque RH   🛞 Gestion du personnel                                                                    | Configurer M-RH Configurer KH           | Configuration |            |                       | CENT ▼ Q |
| M. Détailler<br>Pôle AFFAIRES MEDICALES ET COOPERATION [0035]                                              | Unité AFFAIRES MEDICALES ET COOPERATION | [0005]        |            |                       |          |
| 🏟 Liste des demandes                                                                                       |                                         |               |            |                       | Ð        |
| 0                                                                                                    |                                         |               |            |                       | 4        |
|                                                                                                    |                                         |               |            |                       |          |
| Nombre des demande(s) que vous avez émises : 0<br>Nombre des demande(s) que vous avez reçues : 0 dont 0 no | on lue(s) par le validateur             |               |            |                       |          |
| En cours                                                                                                   | Accepté                                 |               | C Refusé   | Actualiser            |          |
| A Reçu le Votre action Etat demi                                                                           | ande Type Motif                         | Bénéficiaire  | Initiateur | Date d'effet Num. Mes |          |

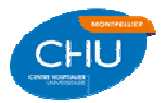

• Cliquer sur la flèche à droite de « Mon Kiosque RH », puis dans « Dossier Agent » choisir « Situation Individuelle » :

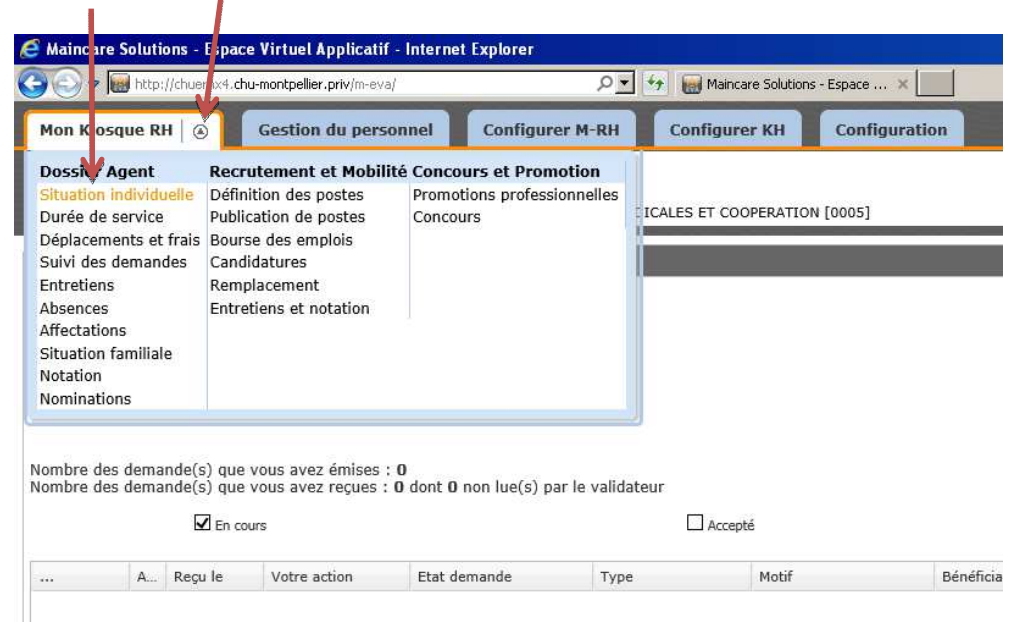

Choisir « Bulletin de salaire »

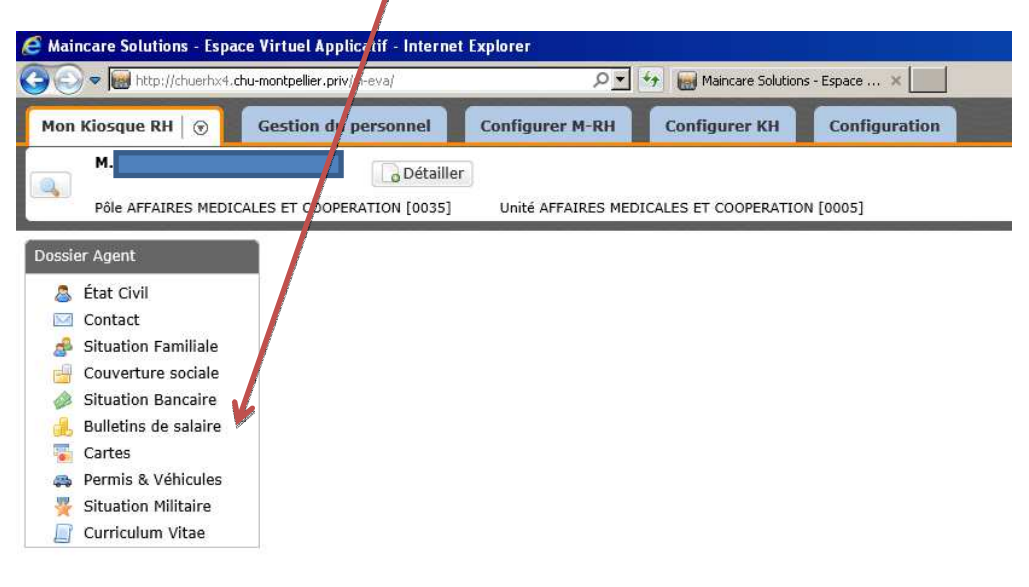

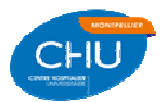

• La liste par mois des bulletins de salaire apparaît. Cliquer sur « Détailler » pour afficher le bulletin choisi et l'imprimer :

| 🕞 🔻 🗑 http://chuerhx4.c                                                                                                    | chu-montpellier.priv/m-eva/                                                                                                    | و+ • • ٩                                                                         |
|----------------------------------------------------------------------------------------------------|----------------------------------------------------------------------------------------------------|----------------------------------------------------------------------------------|
| 4on Kiosque RH   🕤                                                                                                    | Gestion du personnel Con                                                                                                    | figurer M-RH                                                                     |
| м.                                                                                                    | Détailler                                                                                                    |                                                                                  |
| Pôle AFFAIRES MEDIC                                                                                                    | CALES ET COOPERATION [0035]                                                                                                    | nité AFFAIRES MEDICA                                                             |
|                                                                                                    |                                                                                                    |                                                                                  |
| nssier Agent                                                                                                    | A Bulletins de salaire                                                                                                    |                                                                                  |
| ussici Agene                                                                                                    |                                                                                                    |                                                                                  |
| État Civil                                                                                                    |                                                                                                    |                                                                                  |
| <ul> <li>État Civil</li> <li>Contact</li> </ul>                                                                                                    | 0                                                                                                    |                                                                                  |
| <ul> <li>État Civil</li> <li>Contact</li> <li>Situation Familiale</li> </ul>                                                                                                    | Actions N°                                                                                                    | Mois de paie                                                                     |
| <ul> <li>État Civil</li> <li>Contact</li> <li>Situation Familiale</li> <li>Couverture sociale</li> </ul>                                                                                                    | Image: Control of the second second | Mois de paie<br>Août 2016                                                        |
| <ul> <li>État Civil</li> <li>Contact</li> <li>Situation Familiale</li> <li>Couverture sociale</li> <li>Situation Bancaire</li> </ul>                                                                               | Image: Constraint of the second second sec | Mois de paie<br>Août 2016<br>Juillet 2016                                        |
| <ul> <li>État Civil</li> <li>Contact</li> <li>Situation Familiale</li> <li>Couverture sociale</li> <li>Situation Bancaire</li> <li>Bulletins de salaire</li> </ul>                                                 | <ul> <li>Actions N°</li> <li>2016085799051</li> <li>Détailler 075799051</li> <li>2016065799051</li> </ul>                                                                                                    | Mois de paie<br>Août 2016<br>Juillet 2016<br>Juin 2016                           |
| <ul> <li>État Civil</li> <li>Contact</li> <li>Situation Familiale</li> <li>Couverture sociale</li> <li>Situation Bancaire</li> <li>Bulletins de salaire</li> <li>Cartes</li> </ul>                                 | Image: Constraint of the system         N°           Actions         N°           Image: Constraint of the system         2016085799051           Image: Constraint of the system         2016065799051           Image: Constraint of the system         2016055799051           Image: Constraint of the system         2016055799051                                                                                                    | Mois de paie<br>Août 2016<br>Juillet 2016<br>Juin 2016<br>Mai 2016               |
| <ul> <li>État Civil</li> <li>Contact</li> <li>Situation Familiale</li> <li>Couverture sociale</li> <li>Situation Bancaire</li> <li>Bulletins de salaire</li> <li>Cartes</li> <li>Permis &amp; Véhicules</li> </ul> | Image: Non-         Image: Non-           Actions         N°           Image: Detailler         075799051           Image: Detailler         075799051           Image: Detailler         02016065799051           Image: Detailler         2016045799051           Image: Detailler         2016045799051                                                                                                    | Mois de paie<br>Août 2016<br>Juillet 2016<br>Juin 2016<br>Mai 2016<br>Avril 2016 |